## Памятка при заказе дел в читальный зал

3. Вход в личный кабинет для зарегистрированных пользователей ......1

## 3. Вход в личный кабинет для зарегистрированных пользователей

Нажмите на ссылку «<u>Личный кабинет</u>», размещенную в правом углу шапки сайта.

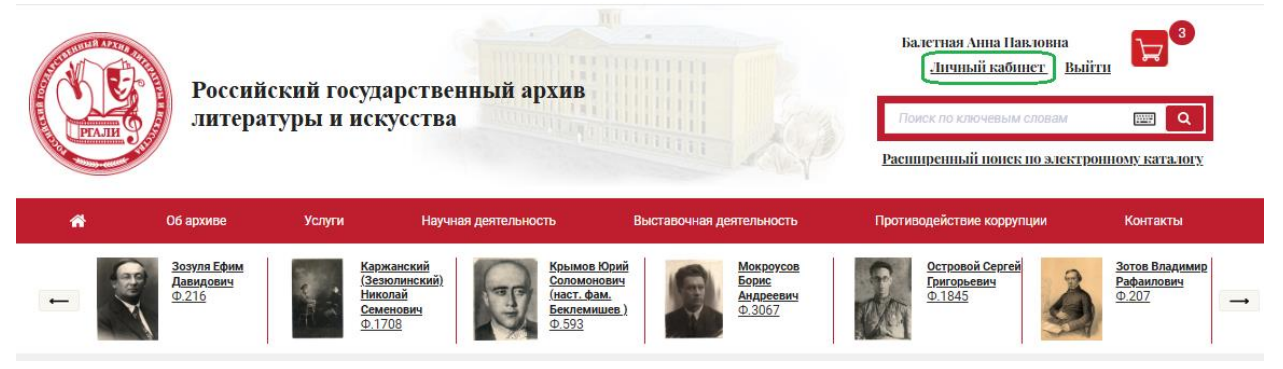

В личном кабинете 3 закладки:

- «Данные пользователя»;
- «Смена пароля»;
- «Требования».

По умолчанию Вы попадаете на закладку «Данные пользователя» личного кабинета. На закладке «Данные пользователя» возможно редактирование всех данных пользователя, кроме логина - адреса электронной почты (поле «Email»).

## Личный кабинет

| Данные пользовате                              | еля Смена пароля                                 | Требования |            |      |                      |                         |                           |                    |  |
|------------------------------------------------|--------------------------------------------------|------------|------------|------|----------------------|-------------------------|---------------------------|--------------------|--|
| Пользователь                                   |                                                  |            |            |      |                      |                         |                           |                    |  |
| Фамилия *                                      | Успешная                                         |            | Имя *      | Олес | я                    |                         | Отчество<br>(если есть) * | Петровна           |  |
| Дата рождения *                                | 07.07.1977                                       |            | Гражданств | BO * | Российская Федерация |                         |                           | Ŧ                  |  |
| Место работы/<br>учебы,<br>должность           | ИВЦ ИНСОФТ, аналитик                             |            |            |      |                      |                         |                           |                    |  |
| Образование,<br>ученое звание/<br>степень      | Высшее, кандидат биологических наук              |            |            |      |                      |                         |                           |                    |  |
| Основание для<br>исследования                  | по личному заявлению • Телефон * 8(916)196-33-33 |            |            |      | Email *              | sveta.iz.baleta@mail.ru |                           |                    |  |
| Адрес<br>регистрации *                         | Москва, Ленинский проспект, д.117, кв.1          |            |            |      |                      |                         |                           |                    |  |
| Фактический<br>адрес *                         | Москва, ул.Мишина, д.35, кв.1                    |            |            |      |                      |                         |                           |                    |  |
| Вид, серия,<br>номер и дата                    |                                                  |            |            |      |                      |                         |                           |                    |  |
| документа,<br>удостоверяющего<br>личность, кем | Паспорт РФ 45 00 123123 УВД СВАО г.Москвы        |            |            |      |                      |                         |                           |                    |  |
| Тема работы *                                  | Своя тема от 20.10.2                             | 023        |            |      |                      | <b>X</b> v              | Цель<br>занятий           | написание статьи * |  |
| Сохранить                                      | Отменить                                         |            |            |      |                      |                         |                           |                    |  |

<u>Смена пароля</u> возможна при переходе на закладку «Смена пароля». Для смены пароля необходимо выполнить действия.

1. Выбрать закладку «Смена пароля».

Личный кабинст

| Данные пользователя | Смена пароля | Требования |          |                  |   |  |
|---------------------|--------------|------------|----------|------------------|---|--|
| Смена пароля        |              |            |          |                  |   |  |
| Новый пароль        |              |            | <b>I</b> | Повторите пароль | Ø |  |
| Сохранить От        | менить       |            |          |                  |   |  |

- 2. Заполнить поле «Новый пароль».
- 3. Подтвердить пароль, введя его в поле «Повторите пароль».
- 4. Нажать кнопку «Сохранить».

В результате выполненных действий появится сообщение «Данные успешно обновлены!»

| Данные успешно обнов | злены! |
|----------------------|--------|
|----------------------|--------|

| Данные пользователя | Смена пароля | Требования |   |             |       |   |  |
|---------------------|--------------|------------|---|-------------|-------|---|--|
| Смена пароля        |              |            |   |             |       |   |  |
| Новый пароль        |              |            | Ø | Повторите п | ароль | Ø |  |
| Сохранить Отм       | иенить       |            |   |             |       |   |  |

На закладке «Требования» возможно:

- Просмотреть список ранее поданных требований;
- Перейти к детальному просмотру требования по ссылке «номер требования»;

- Создать новое требования по кнопке «Новое требование» (см. раздел 4);
- Создание требований из корзины по кнопке «Создать из корзины». В скобках указывается количество отобранных ед.хр. (см. раздел 5).